# Wypełnienie sprawozdania z realizacji opieki zdrowotnej nad uczniami

# 1. Wymagane wprowadzenie kodu logowania

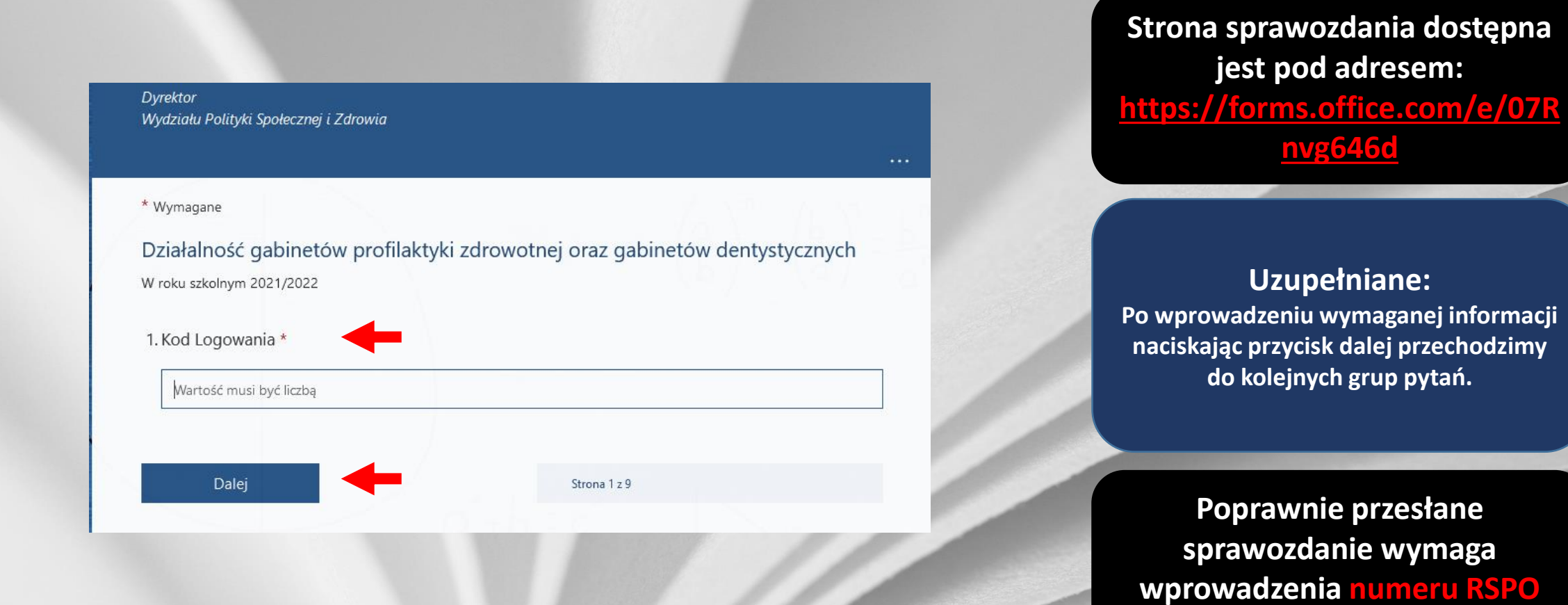

szkoły w polu KOD LOGOWANIA

# 2. Sekcje i pytania

#### I. Dane ogólne:

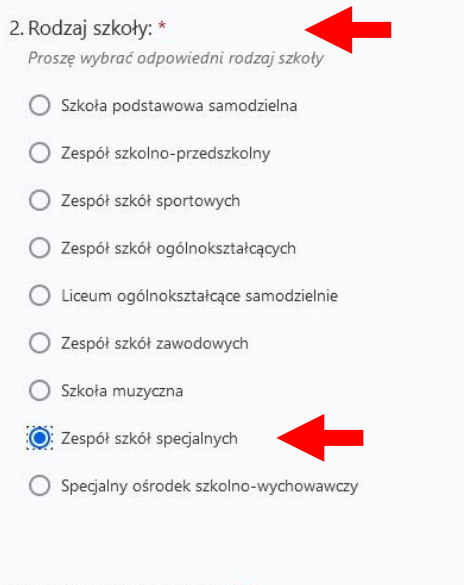

#### 3. Liczba uczniów ogółem: \*

Wartość musi być liczbą

#### 4. W tym liczba uczniów z niepełnosprawnościami: \*

 Wartość musi być liczbą

 Wstecz

 Dalej

 Strona 2 z 9

Formularz sprawozdania został podzielony na 9 sekcji zawierających 3 bloki pytań.

## Pytania jednokrotnego wyboru:

Użytkownik zaznacza odpowiednie pole

## Pytania ilościowe:

Wymagają wprowadzenia wartości liczbowej

# 3. Sekcje i pytania

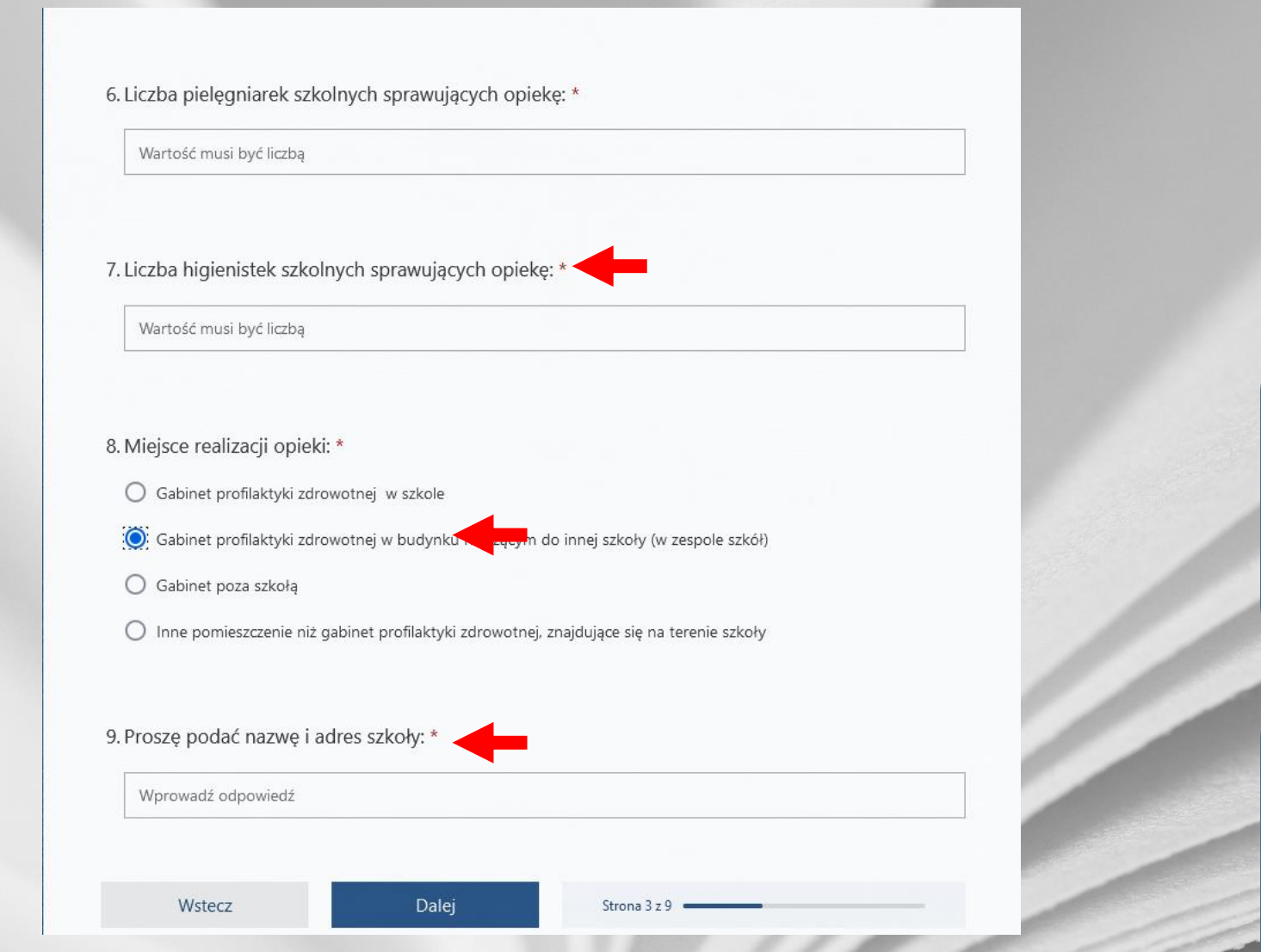

## Pola wymagane:

Wszystkie pytania zostały oznaczone jako wymagające odpowiedzi nie pozwalając na pozostawienia bez odpowiedzi

## Pytania warunkowe:

W zależności od udzielonych odpowiedzi użytkownik zostanie przekierowany do pytań zależnych

Odpowiedzi : Wymagają wprowadzenia wartości liczbowej

# 4. Sekcje i pytania

- 41. Miejsce realizacji opieki stomatologicznej: \*
  - O Gabinet dentystyczny zlokalizowany w szkole
  - Gabinet dentystyczny znajdujący się na terenie innej szkoły
  - 🔘 Gabinet dentystyczny zlokalizowany poza szkołą w podmiocie leczniczym
  - Dentobus
  - 🔘 Brak porozumienia na realizację opieki stomatologicznej nad uczniami szkoły

42. Gabinet dentystyczny znajdujący się na terenie innej szkoły: \* (proszę wskazać nazwę i adres szkoły)

To pytanie jest wymagane.

Wprowadź odpowiedź

43. Nazwa i adres podmiotu realizującego opiekę stomatologiczną: \*

Nazwa i Ulica

Wstecz

| - Contract | Da | lej |  |
|------------|----|-----|--|
|------------|----|-----|--|

Strona 7 z 9 💻

## Kontrola poprawności:

Jeżeli nie udzielono odpowiedzi, zostaniemy poproszeni o jej uzupełnienie

### Podpowiedzi

Niektóre pola posiadają dodatkowe opisy wyjaśniające w jakiej formie powinny być wprowadzone odpowiedzi

Jeżeli nie dotyczy: W takim przypadku wpisujemy 0 – dla wartości liczbowych lub "Nie dotyczy"

## 5. Przesłanie formularza

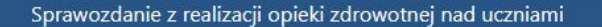

#### Dziękujemy za wypełnienie sprawozdania.

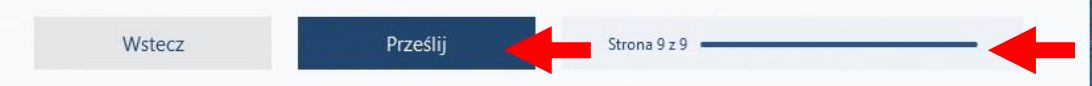

Nigdy nie ujawniaj hasła. Zgłoś nadużycie

Ta zawartość jest tworzona przez właściciela formularza. Przesłane dane zostaną wysłane do właściciela formularza. Firma Microsoft nie ponosi odpowiedzialności za zachowania dotyczące prywatności lub bezpieczeństwa swoich klientów, a w tym praktyk tego właściciela formularza. Nigdy nie podawaj swojego hasła.

Obsługiwane przez program Microsoft Forms | Poufność i cookies | Warunki użytkowania

Sprawozdanie z realizacji opieki zdrowotnej nad uczniami

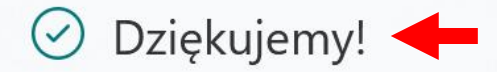

Dziękujemy za wypełnienie sprawozdania.

#### Utwórz własny formularz

Obsługiwane przez program Microsoft Forms | Poufność i cookies | Warunki użytkowania

Przesyłanie formularza: Wypełniony formularz przesyłany jest po wciśnięciu przycisku prześlij

#### Potwierdzenie:

Potwierdzenie przesłania formularza sygnalizuje komunikat "Dziękujemy!"